### PeopleSoft HR Security Access Coordinator Training

Part II: Standard HR Reports Revision 1.0 3-March-2022

### Section 2: HR Reports in PeopleSoft

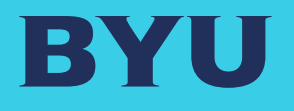

| Торіс                   |                                                  | Slide<br>Number(s) |
|-------------------------|--------------------------------------------------|--------------------|
| Time Management Reports |                                                  | 3-5                |
| HR Reports              |                                                  | 6                  |
|                         | Employees Report & Workforce Job Summary         | 7-9                |
|                         | ACA Reports                                      | 10-13              |
|                         | Sick & Vacation Reports                          | 14                 |
|                         | Over 500 Hours Report                            | 15                 |
|                         | Payroll Report (if in a reporting role with Comp | 16                 |
| FAQ Q&A                 |                                                  | 17-18              |

### Common Y Time Roles

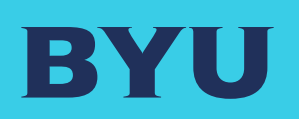

| Role Name → | Time Manager                                                                                                    | Time Viewer                                                                                  | Y Time Reports -<br>Controller                           |
|-------------|----------------------------------------------------------------------------------------------------|----------------------------------------------------------------------------------------------|----------------------------------------------------------|
| Summary:    | Y-Time Access for<br>department managers                                                                          | View-only access to Y-Time                                                                   | Y-Time report access for<br>Controllers                  |
| Actions:    | Can both view and correct<br>time clock punches for<br>employees within the<br>nodes they are given<br>access to. | Can view time clock<br>punches for employees<br>within the nodes they are<br>given access to | Can run Y-Time reports for<br>their assigned departments |

### Time Management Reports

BYU

Time Manager • Time Sheet Manager

- Exceptions (assuming time punch)
- Weekly Time Calendar

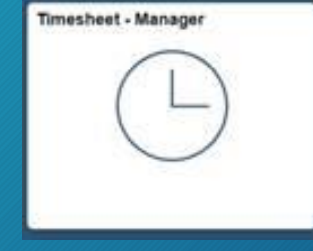

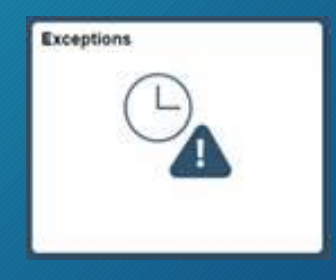

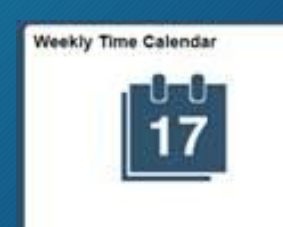

### Time Management

Time

BYU

- Time Sheet Manager
- Time Approvals
- Employee Hours by Department
- Y-Time Correction Summary
- Time Management

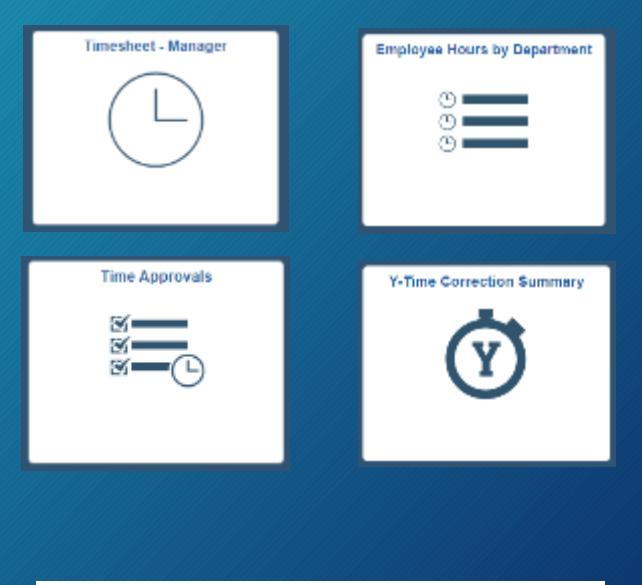

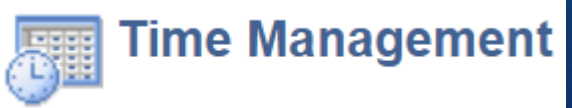

### Reports Available to Reporting Roles

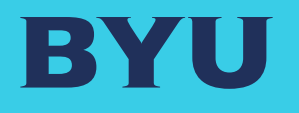

Available To Those with Reporting Roles

- Employees Report
- Workforce Job Summary
- ACA Departmental Hours Report
- ACA College Hours Report
- ACA Report by Employee
- Over 500 Hours Report
- Sick & Vacation Reports
- Payroll Report (if With Comp)

### Employees Report

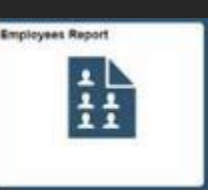

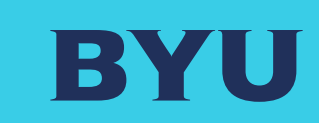

#### Click on icon above for link

# **Employees Report**

# Summary detail on all employees in a division or organizational node

Human Resources/Payroll BYU Employees Report **Employees Report** Employee Report Type All Employees ~ Load Employee Data ALL Q Department Personalize | Find | View All | 💷 | 🚃 First (1) 1 of 1 (1) Last Employee Report Empl ID Rcd Name Net ID Department Hire Date Job Title Empl Class Pay Status Account Code Birth Date Gender Email Address Campus Address Campus Phone Supervisor Name 0

### Workforce Job Summary Report

### Workforce Job Summary

- Shows a history of all ePAF/eFORM actions for one employee. From the time of hire, it may include salary increases, job changes, title changes, supervisor changes, and terminations.
- Salary or pay rates will be visible if you have a role authorizing to view salary information.
- A very wide report; you may have to scroll to view all

| BYU II                          | uman Res       | ources/Pay     | roll |                  |         |             |                    |              |            |          |              |           |     |                |         |                  |        |          |                    |              |             |               |                 |         |        |          |                |                  |               |                   | DWIT HATERCH @ BOH CAT           |
|---------------------------------|----------------|----------------|------|------------------|---------|-------------|--------------------|--------------|------------|----------|--------------|-----------|-----|----------------|---------|------------------|--------|----------|--------------------|--------------|-------------|---------------|-----------------|---------|--------|----------|----------------|------------------|---------------|-------------------|----------------------------------|
|                                 |                |                |      |                  |         |             |                    |              |            |          |              |           |     |                |         | Worldorce Job Su | ywm    | 1        |                    |              |             |               |                 |         |        |          |                |                  |               | 1000              | 09410                            |
| Weridorse J                     | ok Taranany    | Indigeneral    | Dee  | anu grobunent Ge |         |             |                    |              |            |          |              |           |     |                |         |                  |        |          |                    |              |             |               |                 |         |        |          |                |                  |               | Any to            | fectors ( -alp ) Personaliza Pie |
| Norkforce Job                   | Summary        |                |      |                  |         |             |                    |              |            |          |              |           |     |                |         |                  |        |          |                    |              |             |               |                 |         |        |          |                |                  |               |                   |                                  |
| to To Joo Daw                   |                | -              | 16   |                  | 1       |             |                    |              |            |          |              |           |     |                |         |                  |        |          |                    |              |             |               |                 |         |        |          |                |                  |               |                   |                                  |
| n n                             |                |                |      |                  |         |             |                    |              |            |          |              |           |     |                |         |                  |        |          |                    |              |             |               |                 |         |        |          |                |                  |               |                   |                                  |
| Copeniest onei<br>Referèncest p | Empi<br>Recent | whether Bar    | e 14 | Justices         | Paters  | Autor Noran | Contract<br>Number | Jan Can Doop | Field Char | Category | Onei<br>Sata | Editation | *** | faillen<br>Mer | beautor | De:              | R 18-5 | anglan . | Coll Div<br>Deptit | Exispitivies | Repairts fa | Saparan Sarah | Assess of Dasky | X4 **** | avar . | response | Annual<br>Rote | Vorthig<br>Faits | Houry<br>Rute | Change<br>Persent | Companyor                        |
|                                 |                | 1 021          |      | ****             | For Dat | and the b   |                    |              |            |          |              |           |     |                |         |                  |        |          |                    |              |             |               |                 | 1.04    |        | Second / |                |                  |               | 6                 | Distance in                      |
| DIF                             |                | 0 0014         | ¢    | Printage         | ille -  | in a        |                    |              |            |          |              |           |     |                |         |                  |        |          |                    |              |             |               |                 | 424     | 10     | Annual   |                |                  |               | k                 | Components                       |
| Rokan In Stands                 | 1944V          |                |      |                  |         |             |                    |              |            |          |              |           |     |                |         |                  |        |          |                    |              |             |               |                 |         |        |          |                |                  |               |                   |                                  |
| trade or the Post               | mini mare      | and the second | -    | 200              |         |             |                    |              |            |          |              |           |     |                |         |                  |        |          |                    |              |             |               |                 |         |        |          |                |                  |               |                   |                                  |

#### Click on icon above for link

Workforce Job Summary

### Workforce Job Summary

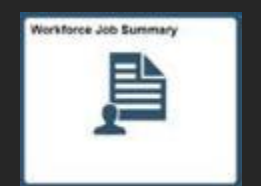

### BYU

#### Workforce Job Summary:

#### Additional Reports

#### Click on icon above for link

**EYU Personal Data** 

Workforce Job Summary

BYU Employment Data

• Under Workforce Job Summary, you have tabbed access to two other useful reports on individuals

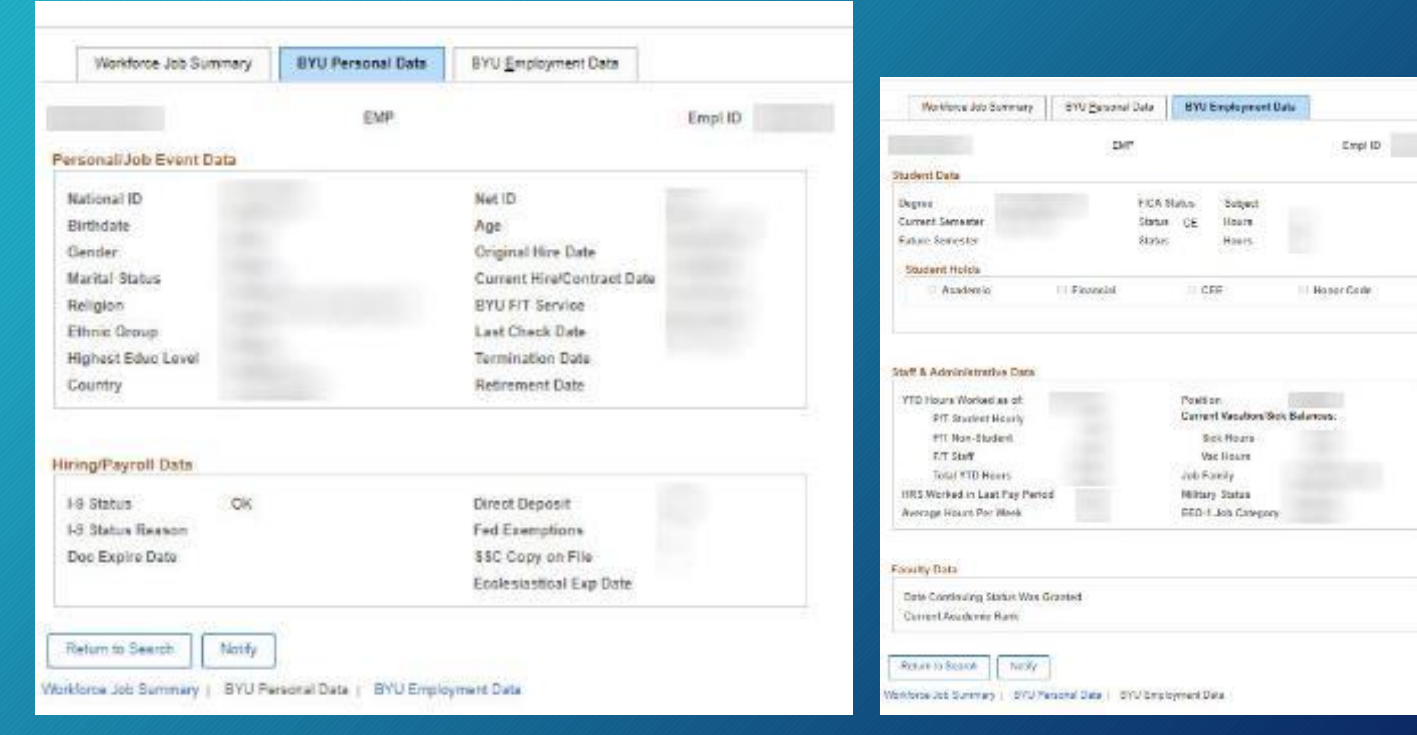

### ACA (Affordable Care Act) Reports

BYU

ACA Reports ACA Report by Employee

- ACA Departmental Hours Report
- ACA College Hours Report

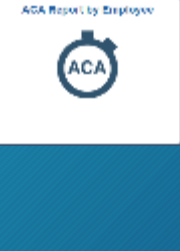

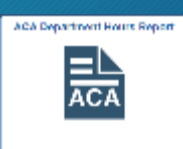

AGA College Hours Report

### ACA (Affordable Care Act) Reports: examples

|                                                                                                    |                                                                            | BYU Human Resources/Payroll                                                                                                    |                                                       |
|----------------------------------------------------------------------------------------------------|----------------------------------------------------------------------------|----------------------------------------------------------------------------------------------------|-------------------------------------------------------|
|                                                                                                    |                                                                            | ACA Dept Employee Detail                                                                                                    |                                                       |
|                                                                                                    |                                                                            | ACA Dept Employee Detail Enter any information you have and deb. Sounds, Loave fields thank for a fail of all values.  Final an Exception Where Action New Value  Final Second Criteria  Final Second Leat News Segme with $\sim$ Action Remain Segme with $\sim$ Action Remain Segme with $\sim$ Control Leat News Segme with $\sim$ Control Leat News Segme with Segme with $\sim$ Control Leat News Segme with $\sim$ Control Leat News | AGA Report by Enginger<br>AGA Department House Report |
| ACA Report by Employee                                                                                                    | ۵Q 4 :                                                                     | Ministri Constit     Basic Search     B <sup>2</sup> Best     B <sup>2</sup> Number     Constit     Basic Search     B <sup>2</sup> Search (States)                                                                                                    | ĀCĀ                                                   |
| ACA Report by Employee Name: Empl ID: Period Start Date: Last Date Pa Employment History                                                                                                    | New Window   Help   Personalize                                            | Find an Existing Value   Act a New Value                                                                                                    | ACA College Hours Report                              |
| Employee<br>Status         Ongartment Description         Account Code         Supervisor Name         Start Date         Start Date< | Stop Date         Weeks         Paid Hours         Details           12.00 |                                                                                                    |                                                       |
| fotal Hours: 95.58 Avg Hrs/Week: 7,97                                                                                                    | Remaining Weeks: 40                                                        | Click o                                                                                                    | on icon above                                         |

### ACA (Affordable Care Act) Reports: examples

ACA Dept Hours Report

Find an Existing Value Search Criteria

\*8et ID = 💙

Department begins with 🛩 Description begins with 🛩

Company begins with 💙

ocation Set ID begins with 🛩

Location Code begins with 🐱

Case Sensitive

DBYU

Cearch Clear Bosio Search 🖉 Save Search Oritoria

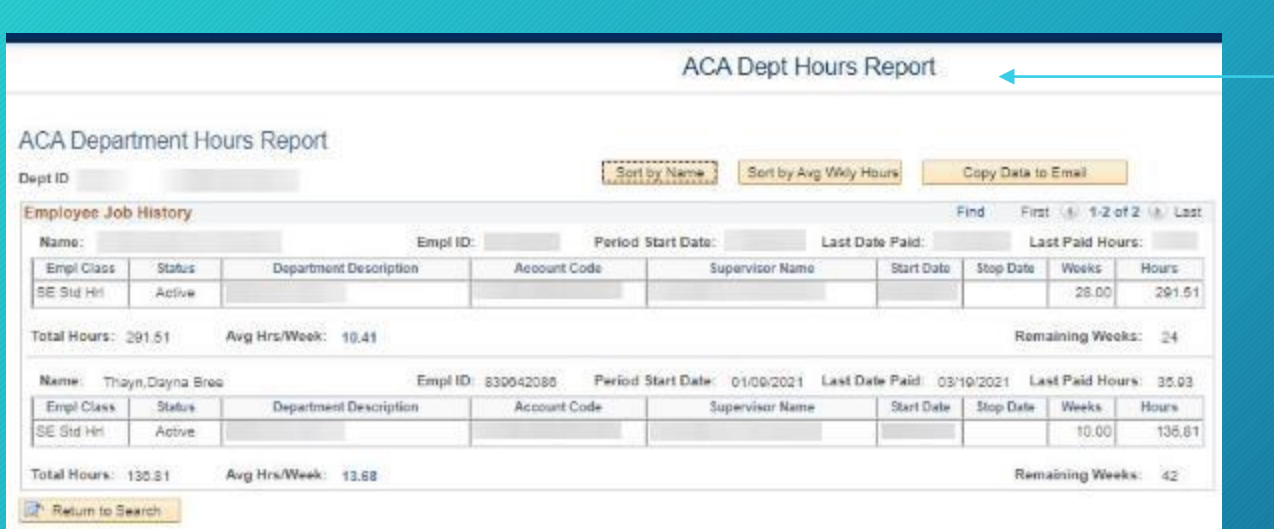

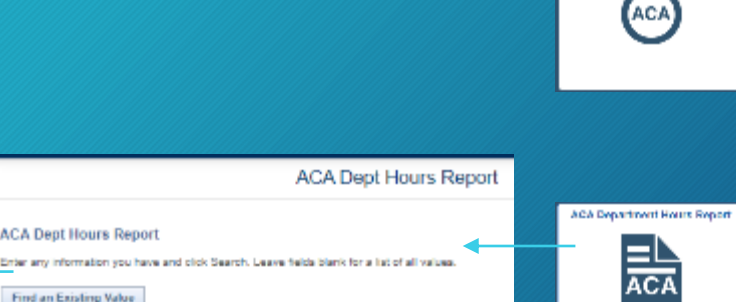

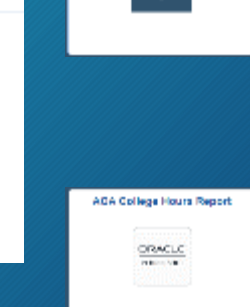

AGA Report by Employee

BY

### ACA (Affordable Care Act) Reports: examples

| ACA College Hours Report                |                |                     |                    |           |                                 |             |
|-----------------------------------------|----------------|---------------------|--------------------|-----------|---------------------------------|-------------|
| lege/Divison                            | Sort by Dep    | t Sort by Name Sort | by Avg Wildy Hours | Cop       | y Data to E                     | imail       |
| nployse Job History                     |                |                     | Fin                | d First   | 1 1-62 0                        | 162 () Last |
| Dept: Name:                             | Empl ID:       | Period Start Date:  | Last Date Paid:    | 1         | Last Paid H                     | lours:      |
| Empl Class Status Department Descri     | n Account Code | Supervisor Name     | Start Date         | Stop Date | Weeks                           | Hours       |
| V4 Time Active                          |                |                     |                    |           |                                 | ( A         |
| tal Hours: 614.12 Avg Hrs/Week: 25.59   |                |                     |                    | Ren       | naining We                      | oks: 20     |
| pt: Name:                               | Empl ID:       | Period Start Date:  | Lest Date Paid:    | 1         | Last Paid H                     | iours:      |
| Empl Class Status Department Descri     | Account Code   | Supervisor Name     | Start Onte         | Stop Date | Weeks                           | Hours       |
| SE Std Hrl Active                       |                |                     |                    |           | -                               |             |
| SE Std Hrl Terminated                   |                |                     |                    | -         |                                 |             |
| fotal Hours: 227.42 Avg Hrs/Week: 18.95 |                |                     |                    | Ren       | naining We                      | eks: 28     |
| Dept: Name;                             | Empl ID:       | Period Start Date:  | Last Date Paid:    | )         | Last Paid H                     | iours:      |
| Empl Class Status Department Descri     | Account Code   | Supervisor Name     | Start Date         | Stop Date | Weeks                           | Hours       |
|                                         |                |                     |                    |           | A DESCRIPTION OF TAXABLE PARTY. |             |

Find an Existing Value | Add a New Value

#### Click on icon above for link

B

### Sick and Vacation Reports

### BYU

Sick and Vacation Reports

- Staff Sick/Vacation Summary
- Admin Sick/Vac Department View
- Employee Hours by Department
- College/Division Sick Vacation Estimates

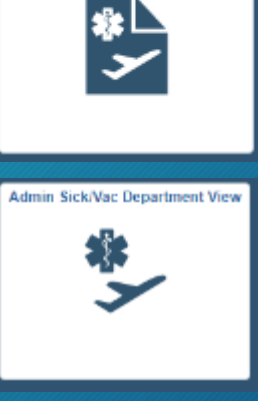

Staff Sick/Vacation Summary

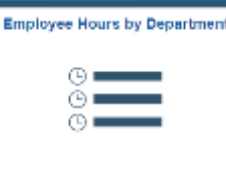

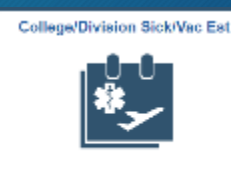

### Over 500 Hours Report (for 1/2 time employee management)

BYU

500 Hours Report

- Purpose: Ensure ½ time employees do no exceed the 910 hours limit in a year
- Over 500 Hours by Department
- For supervisor <u>Part-Time Non-</u> <u>Student Employees Working more</u> <u>than 500 Hours</u>

Click on text above for links

### Payroll Report (if authorized to view)

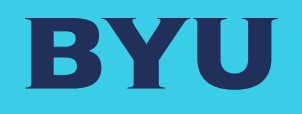

## Payroll Report

• Payroll Report by Account

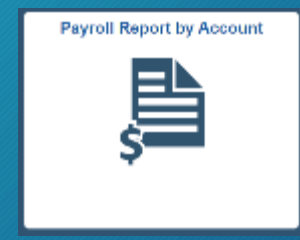

### Notifications

- Q: How to change who receives HR system notifications?
- A: Notifications are based on assigned roles. If for example someone has a Hiring Approval Role, they will receive a notification when there is a pending hire approval.
  - To change who receives this notification, the assigned role must be given to someone else.
- Q: How do I keep Dean XYZ from receiving every employment-related notification?
- A: As long as the individual is assigned an employment-related role, they will continue to receive notifications. They can assign someone else to fulfill that role for them.

### Q&A

BYU

- Q: Difference in Staff & Administrative job classifications at BYU?
- A: Staff jobs = hourly or (FLSA) non-exempt positions Administrative jobs = salaried or (FLSA) exempt positions

Q: A person received an email notification to approve an eFORM, but when they went to their Worklist, there were no pending worklist items. Why? A: Multiple people could have the approver role, and someone else could have approved the action already.

Q: I submitted an eForm, but it did not go the person I thought needed to approve it. What happened?
A: Someone who has both the HR User & HR Approver role, when submitting an eForm, the system recognizes that and it skips the Approver step. For example, someone with both roles hires a student, the eForm will go straight to the hiring office (Student Employment)